1、AutoCAD Electrical 2018 分为 32 位和 64 位版本,由于文件比较大,所以采用的压缩技术时分卷压缩,就是把一个软件压缩成 2 个或者 3 个文件或者更多,我们下载时择合适系统的安装包,把全部文件都下载下来

AutoCAD\_Electrical\_2018\_Simplified\_C...
AutoCAD\_Electrical\_2018\_Simplified\_C...

2、然后只需双击其中一个,运行选择解压,选择位置的目录不要带有中文字符,尽量不要选择C盘位置,占用空间,可以选择D盘,然后点击确定

| utodes               | 解压到            |                       |             |       |
|----------------------|----------------|-----------------------|-------------|-------|
|                      | 选择目标文件夹        |                       |             |       |
|                      | C:Wutodeski    |                       | 更改          |       |
|                      |                | 确定                    | 取消          | Ξ.    |
|                      |                |                       |             |       |
|                      |                |                       |             |       |
| ıtode <mark>s</mark> | k Self-Extract |                       |             | i _ × |
| ıtodes               | k Self-Extract | _                     | _           | i _ × |
| ıtodes               | k Self-Extract |                       |             | i _ × |
| itodes<br>正在1        | k Self-Extract | al 201. molified Chin | ese Win 64h | i _ X |

3、解压完毕后自动弹出安装界面,字体默认中文,点击"安装"

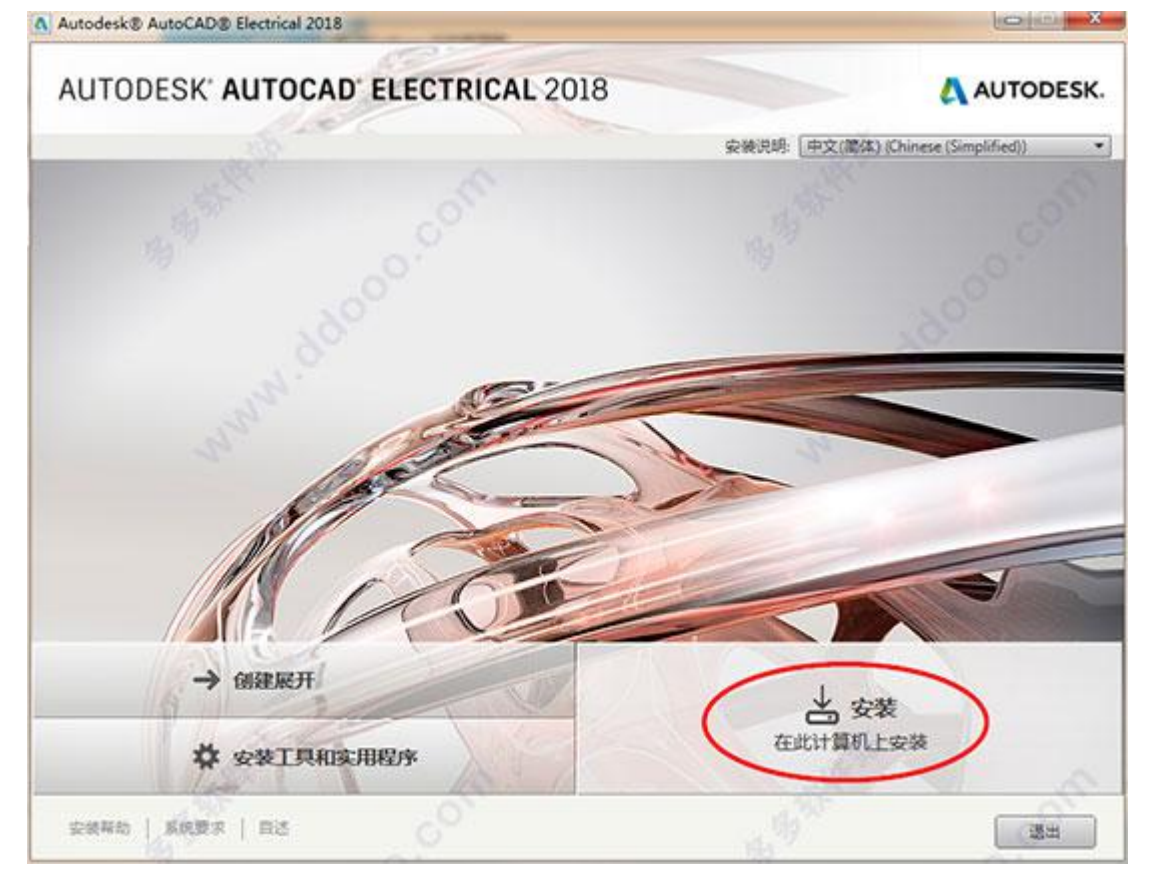

3、选择"我同意"接受用户协议,点击下一步

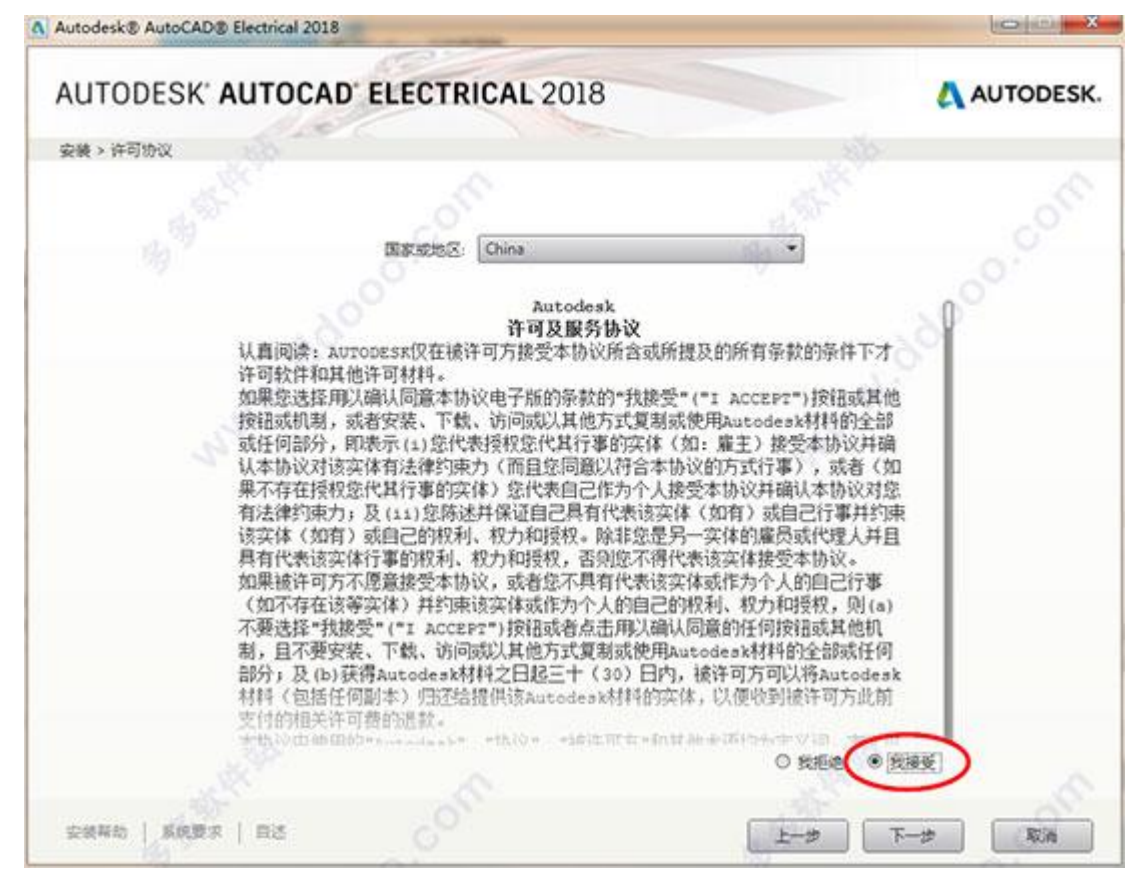

4、选择安装功能以及安装目录,点击"安装",等待安装完成

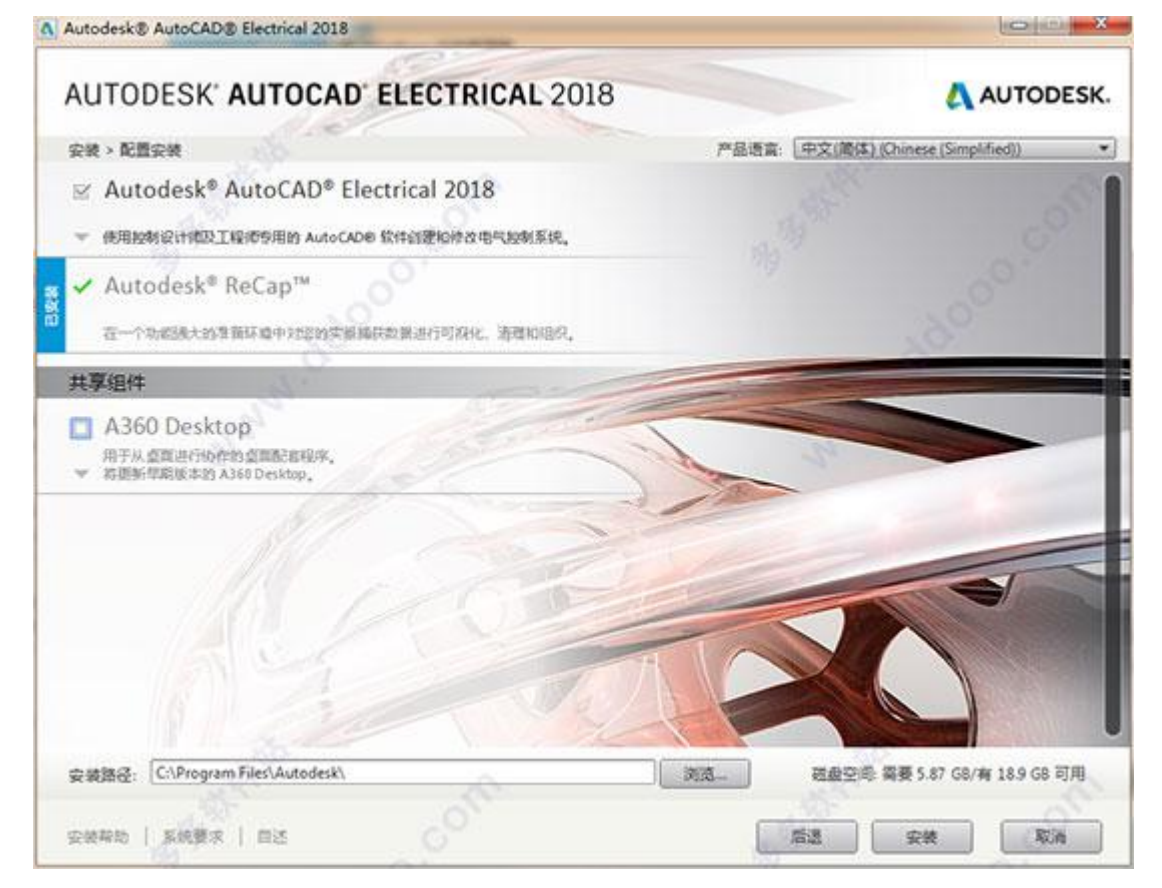

5、运行桌面 Autocad Electrical 2018 快捷方式,点击"输入序列号"

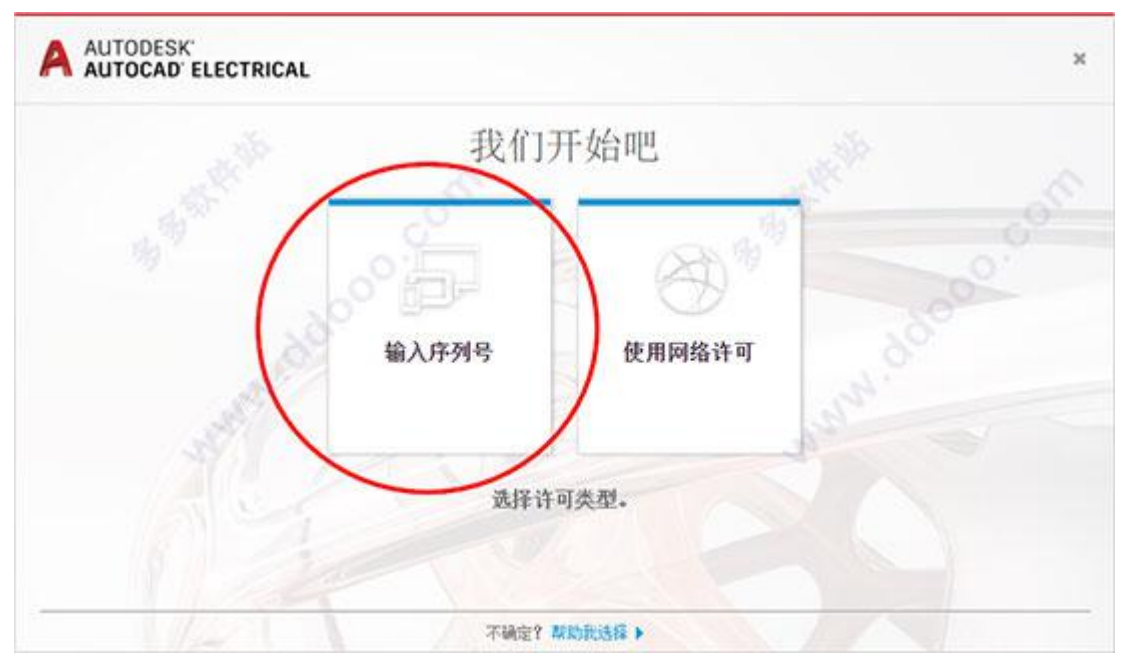

6、点击"激活"

| A Autodesk 许可                                                                      | S tate date S                                      | Same & Low &     | X      |
|------------------------------------------------------------------------------------|----------------------------------------------------|------------------|--------|
| AUTODESK                                                                           |                                                    |                  |        |
|                                                                                    |                                                    |                  |        |
|                                                                                    |                                                    | 1                |        |
|                                                                                    |                                                    |                  | AVI    |
|                                                                                    |                                                    |                  | IN/    |
|                                                                                    | A CARE                                             |                  |        |
|                                                                                    |                                                    |                  |        |
| <b>产</b> 县次可谢迁                                                                     |                                                    | 02               |        |
|                                                                                    |                                                    |                  |        |
| <b>対加使用 Autodeck AutoCAD Niec</b>                                                  | trical 2018                                        |                  |        |
| Tak                                                                                |                                                    | Summittee,       |        |
| 在送出了Autodesk AutoAu Electrical 2018 计可<br>天。此期间过后,必须激活您的许可才能继续使用<br>2018。希望执行什么操作? | 12期之前・江口使用改計DJ 30<br>  Autodesk AutoCAD Electrical | 1 <b>30</b>      |        |
|                                                                                    |                                                    | MAT              |        |
| all a second                                                                       |                                                    | *****            | a<br>A |
| and the second                                                                     |                                                    | The state        |        |
| 19                                                                                 |                                                    | 10               | 2      |
| 运行 (1)                                                                             |                                                    | (4) 舌弦           |        |
|                                                                                    |                                                    | 8                |        |
| Copyright 2017 Autodesk Inc. A                                                     | uii rights reserved. 収本: 14                        | 0.23.0. 182.22.8 |        |

8、输入序列号"066-066666666",输入密钥"225J1"

| 序列号:356-72378422,666-69696969,667-98989898,400-45454545, |  |
|----------------------------------------------------------|--|
| 066-66666666 等。                                          |  |
| 密钥: 001J1                                                |  |
| 4、                                                       |  |

|                                                          | ~                                                  | all the second second sec |  |
|----------------------------------------------------------|----------------------------------------------------|----------------------------------------------------------------------------------------------------|--|
| 请输入序列号和产品部                                               | 24                                                 |                                                                                                    |  |
| 若要激活 Autodesk<br>和产品密钥。该信                                | AutoCAD Electrical 2018,请在以T<br>题可在产品包装上、您的"Autode | "字段申输入您在购买时得到的序列号<br>sk 升级和许可信息"(Autodesk                                                                                                    |  |
| Upgrade and Licensi<br>子邮件中找到。<br>序列号: 066<br>产品密钥: 225J | ng information)电子邮件中。或者来<br>                       | 自购买点例如联机商店的类似确认电                                                                                                    |  |
|                                                          | 上一步                                                | 关闭 下一步 〕                                                                                                    |  |
|                                                          |                                                    |                                                                                                    |  |

9、以管理员身份打开"Autocad Electrical 2018"注册机,点击"Patch"如下图没有弹出报警 就可以,弹出报警或者感叹号就不行,需要断网,关闭杀毒软件,关闭系统防护,重新 启动电脑。老师们安装的时候也是有时重复很多遍,有时一两天都没能把这个软件安装 好,所以需要有耐心,有时安装不成功,需要反复尝试。

## 5、 重要:如果生成的激活码错误 位数不对 建议断网后 重新尝试

|              |                    | fo 💌 💌               |
|--------------|--------------------|----------------------|
| A            | FEL                | A CONTRACTOR         |
| β            | UTODESK 2018 PROT  | Successfully patched |
| Poquest :    |                    |                      |
| Request      | Paste Request here | 确定                   |
| Activation : | And press Generate | .6                   |
| Patch        | Generate           | Quit                 |

10、将"申请码"复制到注册机的第一项中,点击"Generate",生成激活码

| 产品许可激活洗师                                                             |                                                                                        |
|----------------------------------------------------------------------|----------------------------------------------------------------------------------------|
| 7 - 100 - FT - "J 1952 H ASK-92                                      |                                                                                        |
| 产品: Autodesk AutoCAD Elec                                            | trical 2018                                                                            |
| ドクリマ: 066-66666666<br>产品密钥: 226.14<br>の法品: APF1 XYD5 CU6Q K4XK G     | 98Z LF76 KOUF                                                                          |
| PZTZ                                                                 | XIIII                                                                                  |
|                                                                      | ADCE                                                                                   |
|                                                                      |                                                                                        |
| APP/                                                                 |                                                                                        |
| AUTOT ESK 2                                                          | 018 PRODUCTS                                                                           |
| AUTOL ESK 2<br>Request: RAPF1 XYD5 CU6Q KAXX G9                      | 018 PRODUCTS<br>6Z LF76 KOUF PZT2 aste Request here                                    |
| AUTOLESK 2<br>Request: RAFF1 XYDS CU60 K4XX G9<br>Activation : And r | 018 PRODUCTS<br>BZ LF76 KOUF PZTZ aste Request here<br>press Generate<br>Exercise Quit |

11、点击"我具有 Atutodesk 提供的激活码"将生成的激活码复制到入内,点击下一步

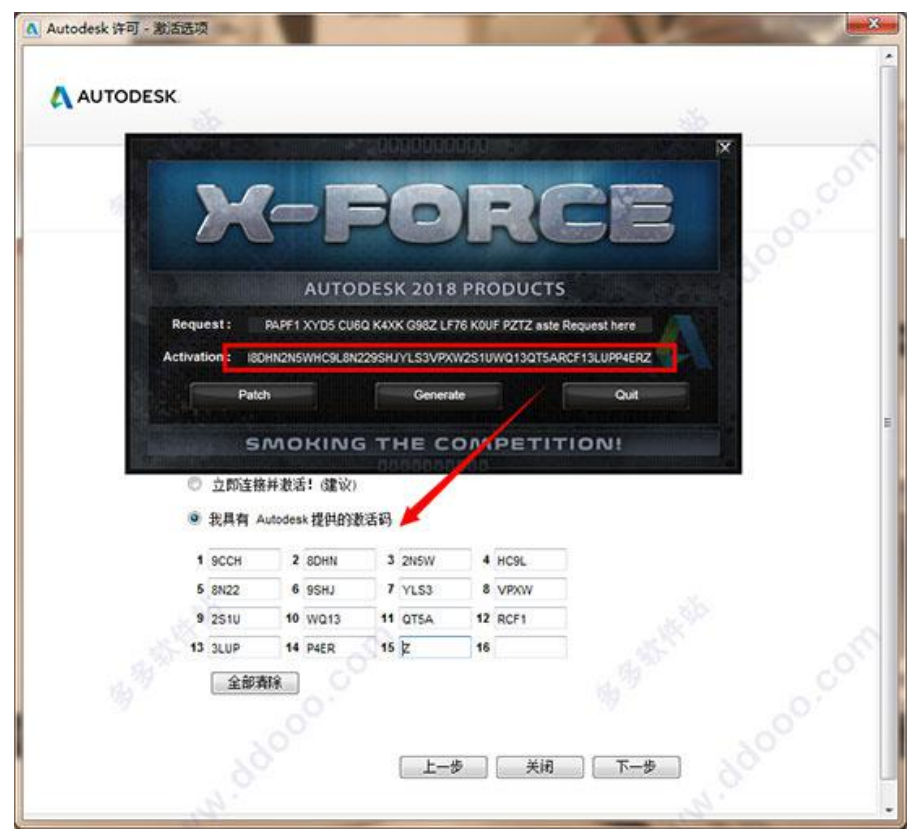

12、如图, Autocad Electrical 2018 中文破解版安装完成, 大家可以开始体验啦

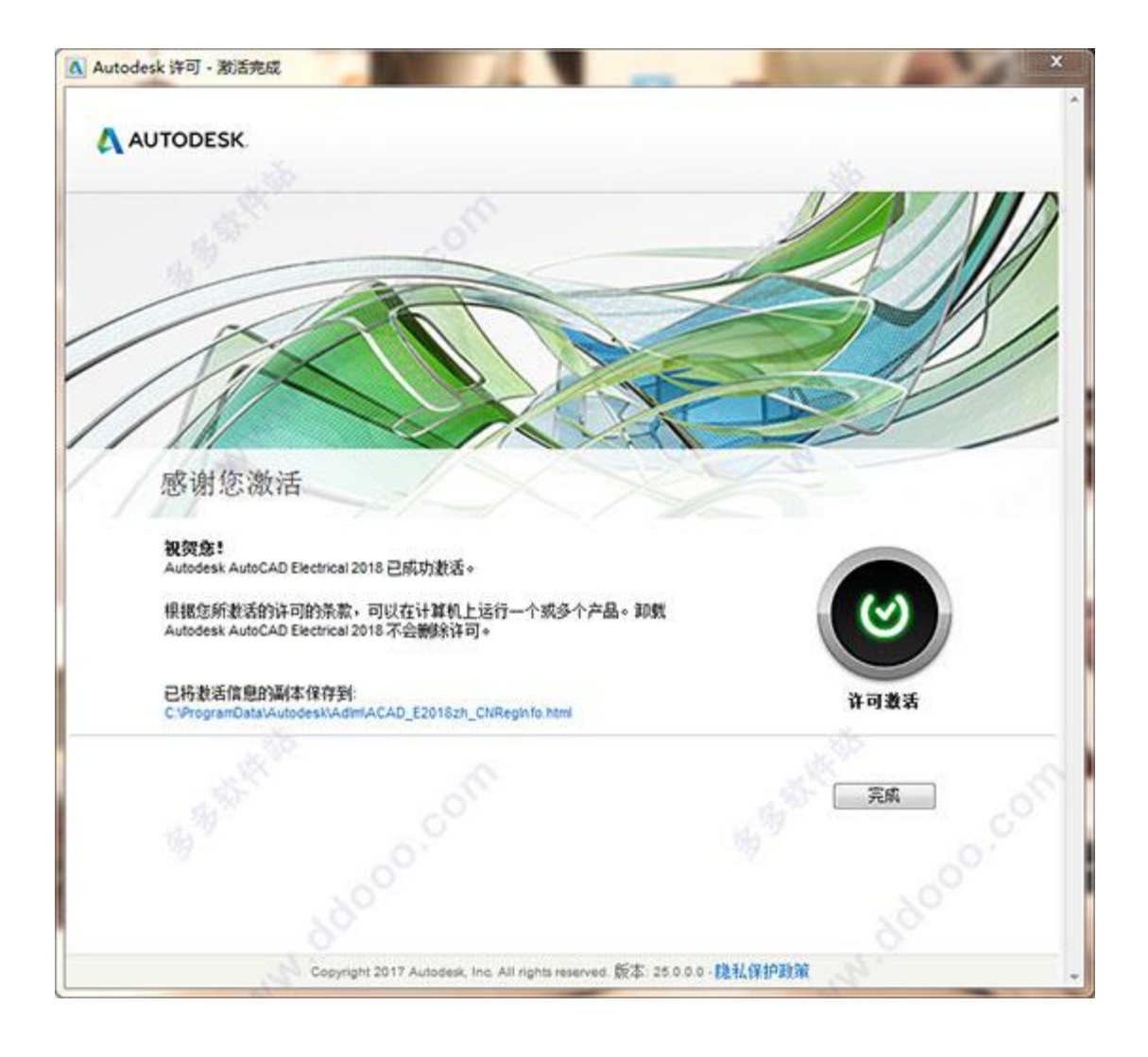